# Оплата картами сотрудников

- Конфигурирование модуля
- Проверка баланса карты сотрудника
- Оплата товара картой сотрудника
- Логирование

| Начиная с версии 4.6.149-5 осуществлен полноценный переход с интерфейса thrift на rest. |                                                                                                    |  |  |  |  |  |  |
|-----------------------------------------------------------------------------------------|----------------------------------------------------------------------------------------------------|--|--|--|--|--|--|
| 0                                                                                       | Сейчас по интерфейсу thrift осуществляется работа с бонусами, сертификатами и купонами, что будет изменено после обновления.<br>Миграция настроек при обновлении кассы происходить не будет. Вместо этого порт 7791 будет заменён на 8080 при запросе к бонусному<br>серверу, серверу сертификатов и купонному серверу. Это же касается и сообщений взятых из очереди. |  |  |  |  |  |  |
|                                                                                         | Таким образом, чтобы исключить проблемы после обновления касс на новый релиз, для последующей работы с бонусным сервером, сервером<br>сертификатов, купонным сервером, необходимо на соответствующих серверах установить пакет artix-accounting-rest.                                                                                                    |  |  |  |  |  |  |
|                                                                                         | Также рекомендуется обновить ваш бонусный сервер, сервер сертификатов и купонный сервер до версии #284.                                                                                                    |  |  |  |  |  |  |
|                                                                                         |                                                                                                    |  |  |  |  |  |  |

Кассовое ПО Artix позволяет настраивать систему оплаты таким образом, чтобы сотрудники торговой сети имели возможность совершать покупки с использованием дополнительного способа оплаты, которым являются внутренние карты сотрудников. Идентификация сотрудников осуществляется посредством карт, что позволяет передавать соответствующие данные в АСТУ.

Hачиная с версии 4.6.234 при формировании слипа используется шаблон artixbonuscredit.xml, при запросе баланса используется шаблон artixbonuscreditbalance.xml.

Функционал поддержан для кассового ПО Artix на базе Ubuntu 18.04.

## Конфигурирование модуля

Для оплаты покупок картами сотрудников необходимо установить пакет artix-bonus-credit, выполнив команду:

aptitude install artix-bonus-credit

Вызов модуля оплаты картами сотрудников выполняется при выборе специального типа оплаты. Номер типа оплаты задается в процессе конфигурирования, для которого необходимо выполнить команду:

dpkg-reconfigure artix-bonus-credit

При конфигурировании модуля создается новый способ оплаты с типом "последующая оплата (кредит)". Оплата картой сотрудника может быть использована совместно с другими способами оплаты.

Настройка оплаты товара картами сотрудников осуществляется в конфигурационном файле /linuxcash/cash/conf/bonus\_credit.conf в формате json.

Для приема оплаты картой сотрудника используется процессинговый центр, в качестве которого выступает бонусный сервер Artix. Настройка работы бонусной системы в этом случае не требуется.

Идентификатор терминала задается на бонусном сервере. В кассовом ПО его значение можно посмотреть в параметре cash.code конфигурационного файла /lin uxcash/cash/sync/properties/cash.ini.

Количество печатаемых слипов регулируется параметром slipsCount, который задается в конфигурационном файле /linuxcash/cash/conf/bonus\_credit.conf.

| Наименование | Тип    | Возможные | Описание | Примечания |
|--------------|--------|-----------|----------|------------|
|              | данных | значения  |          |            |

∕

| statusFile     | строковый         |                                      | Полное имя файла, который содержит результат<br>выполнения               | По умолчанию "/linuxcash/cash/paysystems/bonuscredit<br>/status.txt"    |
|----------------|-------------------|--------------------------------------|--------------------------------------------------------------------------|-------------------------------------------------------------------------|
|                |                   |                                      |                                                                          | Настройка актуальна до версии 4.6.233<br>включительно.                  |
| printFile      | строковый         |                                      | Полное имя файла, который содержит данные для<br>печати квитанции        | По умолчанию "/linuxcash/cash/paysystems/bonuscredit<br>/print"         |
|                |                   |                                      |                                                                          | Настройка актуальна до версии 4.6.233<br>включительно.                  |
| widthPrint     | целочисле<br>нный | Целое<br>положительное<br>число      | Ширина печати, в символах                                                | По умолчанию 40. Задается с учетом ширины<br>используемой чековой ленты |
| regexPattern   | строковый         |                                      | Правило разбора введенного номера карты. Регулярное выражение.           | По умолчанию пустая строка                                              |
| regexRule      | строковый         |                                      | Правило преобразования введенного номера<br>карты. Регулярное выражение. | По умолчанию пустая строка                                              |
| header         | строковый         |                                      | Текст для печати в первой строке квитанции.                              |                                                                         |
| address        | строковый         |                                      | IР адрес бонусного сервера                                               |                                                                         |
| port           | числовой          |                                      | Порт подключения к бонусному серверу                                     | По умолчанию 8080                                                       |
| connectTimeout | целочисле<br>нный |                                      | Таймаут соединения с сервером                                            | По умолчанию 2000 миллисекунд                                           |
| recvTimeout    | целочисле<br>нный |                                      | Таймаут ожидания ответа от сервера                                       | По умолчанию 10000 миллисекунд                                          |
| sendTimeout    | целочисле<br>нный |                                      | Таймаут отправки сообщения на сервер                                     | По умолчанию 10000 миллисекунд                                          |
| terminalId     | строковый         |                                      | Идентификатор терминала                                                  | Задается на кассовом сервере                                            |
| slipsCount     | целочисле<br>нный |                                      | Количество печатаемых слипов процессинга                                 | По умолчанию 2                                                          |
| usePincode     | логический        | <ul><li>true</li><li>false</li></ul> | Запрос ПИН-кода                                                          | По умолчанию false                                                      |
| user           | строковый         |                                      | Имя пользователя для авторизации на бонусном сервере                     |                                                                         |
| password       | строковый         |                                      | Пароль для авторизации на бонусном сервере                               |                                                                         |

#### Пример настройки

"widthPrint" : 40, "regexPattern" : "", "regexRule" : "", "header" : "Ритейл сервис", "address" : "192.169.1.200", "port" : 8080, "connectTimeout": 2000, "recvTimeout" : 10000, "sendTimeout" : 10000, "sendTimeout" : 10000, "terminalld" : "\_cash\_9\_312974fe", "slipsCount" : 2, "usePincode" : false, "user" : "", "password" : "" }

Символ обратный слеш '\' необходимо экранировать (использовать два символа подряд).

#### Проверка баланса карты сотрудника

(i)

Для проверки баланса карты сотрудника в утилите администрирования Yuki необходимо на клавишу настроить действие "Баланс карты" с командой COMMAN D\_BANK\_CARD\_BALANCE. О настройке действий подробнее можно прочитать в разделе "Настройка действий". Для действия необходимо указать параметр valu tcode со значением кода валюты.

Проверка баланса карты может быть выполнена в режиме формирования товарной части чека и в подытоге. При запросе баланса карты данные печатаются на чековой ленте.

### Оплата товара картой сотрудника

Оплата покупки картой сотрудника осуществляется аналогично другим способам оплаты путем выбора необходимого типа оплаты из перечня доступных. При обращении к модулю оплаты товаров картами сотрудников программа запрашивает ввод карты, который может быть добавлен любым допустимым способом. Номер карты преобразуется в соответствии с настройками модуля и используется при обращении к процессинговому центру.

После завершения работы модуля распечатывается квитанция, подтверждающая факт совершения оплаты картой сотрудника. Для подтверждения действительности квитанции покупателю необходимо поставить свою подпись. При закрытии чека сумма покупки списывается с карты.

Если сумма покупки превышает баланс карты, то на экран кассира выводится ошибка с доступным балансом.

При использовании оплаты картой сотрудника в чеке возврата сумма возврата зачисляется на карту.

Если по какой-либо причине оплатить покупку невозможно, то возможна отмена оплаты. При отмене оплаты распечатывается квитанция. Отменить оплату можно только в чеке продажи. При попытке отмены оплаты в чеке возврата на экран будет выведен запрос на подтверждение операции - в случае подтверждения на экран выводится предупреждение о том, что отмена оплаты недоступна.

Настройками кассового ПО Artix может быть предусмотрен запрос ПИН-кода карты сотрудника при оплате чека продажи. Запрос ПИН-кода определяется параметром usePincode в конфигурационном файле /linuxcash/cash/conf/bonus\_credit.conf:

- при значении true во время оплаты чека будет запрошен ПИН-код карты сотрудника,
- при значении false оплата чека осуществляется без запроса ПИН-кода.

В целях обеспечения безопасности ПИН-код скрыт в поле ввода.

В чеке возврата и возврата по чеку продажи запрос ПИН-кода не осуществляется.

🕕 Для корректной работы настройка "Запрос ПИН-кода" должна быть включена на кассе и на бонусном сервере.

#### Логирование

Логирование оплаты товара картой сотрудника ведется в основном логе программы /linuxcash/cash/logs/current/terminal.log.